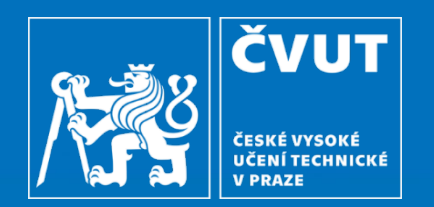

# ServiceDesk Alvao – uživatelský návod (zadavatel)

Výpočetní a informační centrum ČVUT

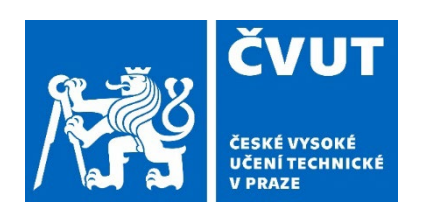

### Přístup do aplikace

Webová adresa: https://servicedesk.cvut.cz/

#### Přihlašovací údaje:

- Uživatelské jméno: username@cvut.cz
- Heslo: heslo ČVUT

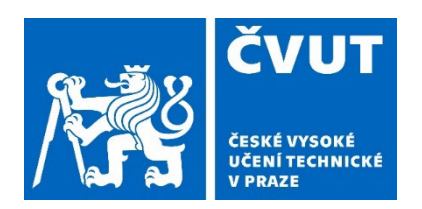

# Úvodní obrazovka ServiceDesku

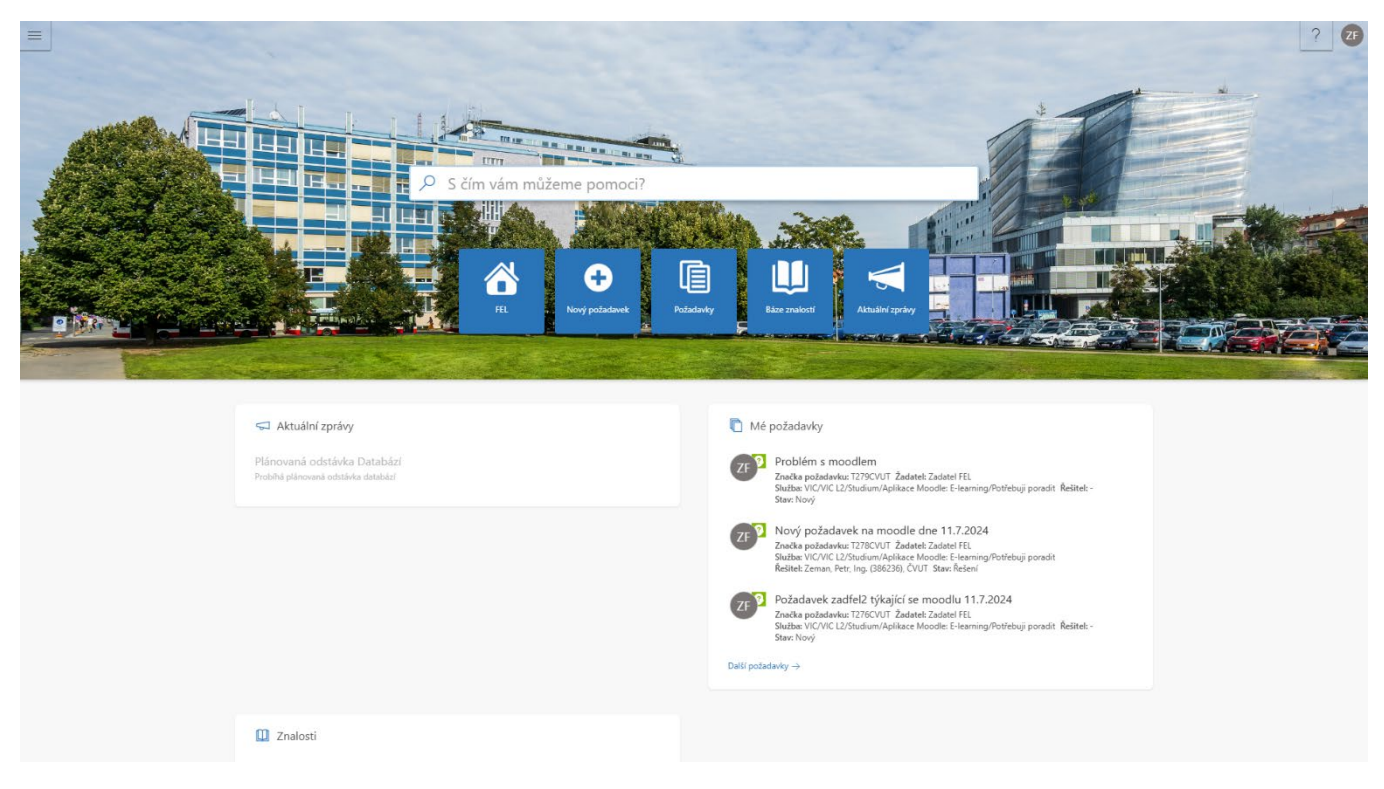

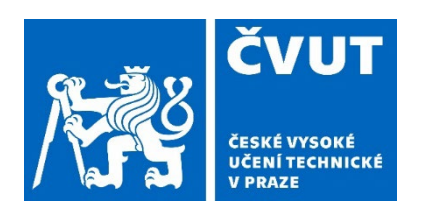

#### Založení nového požadavku

 Nový požadavek lze zadat ihned z úvodní strany.

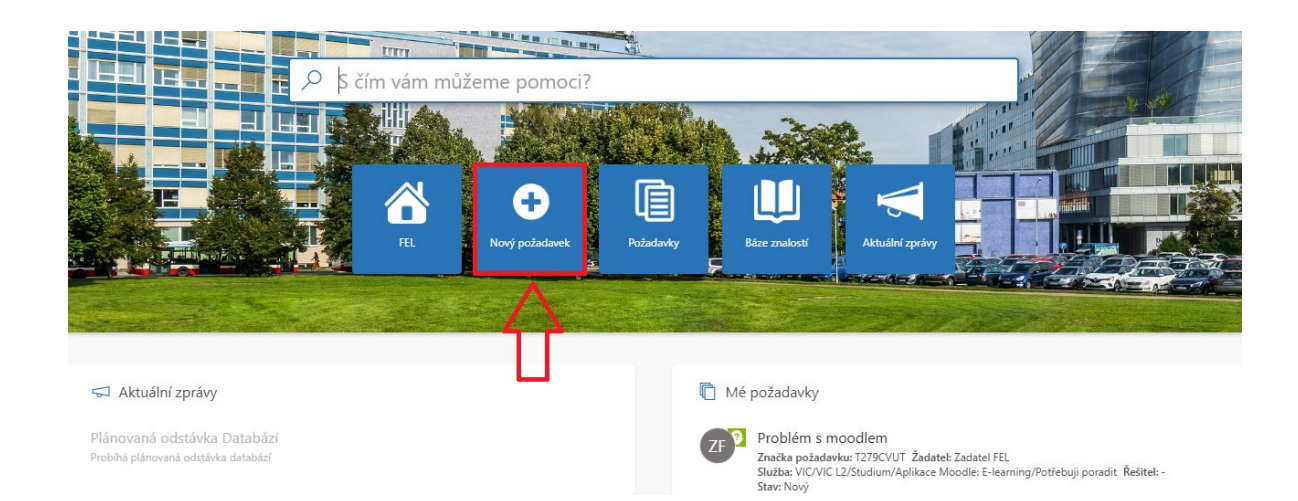

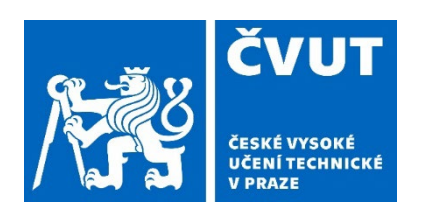

### Založení nového požadavku

- Po výběru nového požadavku dojde k rozbalení katalogu služeb zvolené součásti.
- Zvolím požadovanou službu.

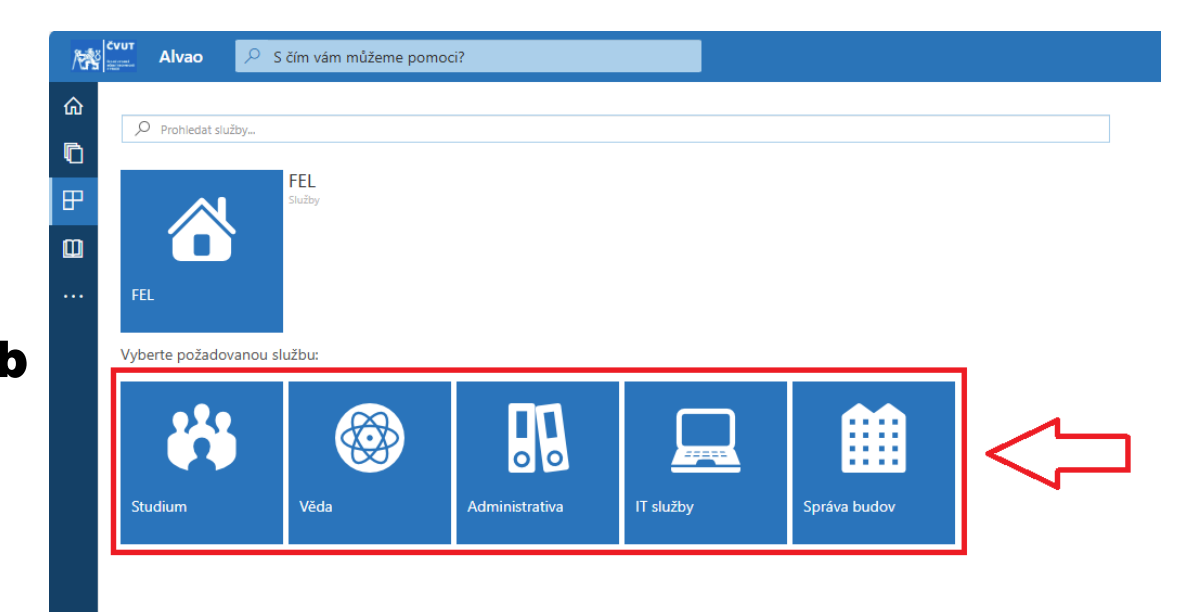

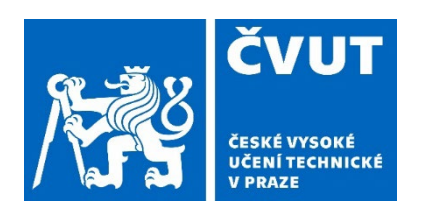

# Založení nového požadavku

 Po výběru požadované služby se zobrazí obrazovka pro zadání nového požadavku.

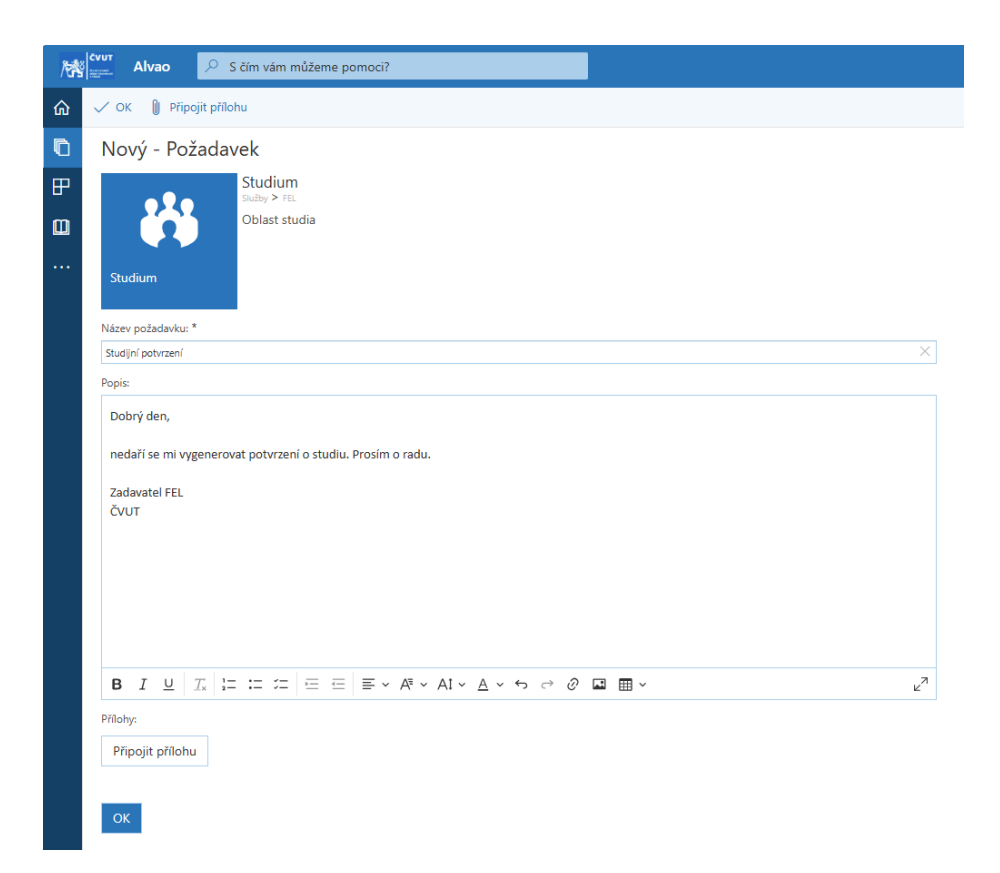

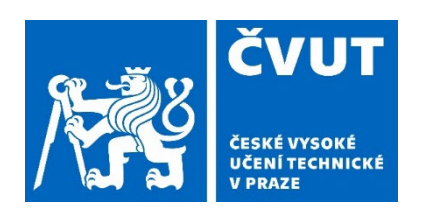

# Zobrazení požadavků

- Požadavky lze zobrazit ve formě tabulky nebo dlaždic.
- K přepnutí režimu zobrazení slouží volba nad zobrazenými požadavky (vpravo od tlačítka nový požadavek).

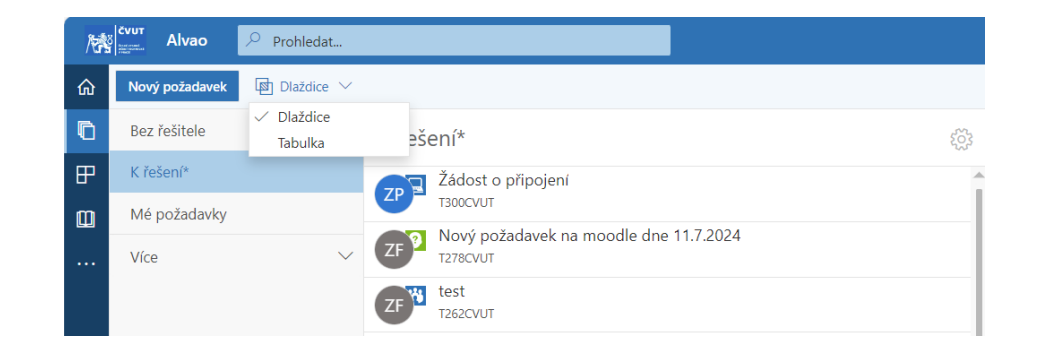